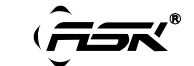

### Micro processor controller FTA series 3 wires motor valve PID controller INSTRUCTION MANUAL

## FTA-631/632/633-V2.0

Carefully read all the instructions in this manual. Please place this manual in a convenient location for easy reference.

Specification

• FTA-632series instrument : 4 big LED display , 0-100%LED bar display output ,

Accuracy: (Max±0.2% fus or ±1)≤±1 digit

RTD or TC input, the maximum resolution is 0.1 degree. Analog input ,the maximum resolution is 0.001 degree.

- Auto/Manual operation control function.
- PV transmission output , RS-485 communication (Modbus-RTU) optiona.
- Pleases make sure that the power and output types are right before using,

there is a wire diagram beside the controller, Also please make sure whether the controller need position feedback input or not? In the product check code No9, you can check the mode.

- If the controller without position feedback, please setting the full run time of
- proportional motor before using , see manual "6.3 Level 3 parameters rUCY".
- If the controller need position feedback input, please check the following

input mode, such as "3 wires resistance ,DC4-20mA,0-5VDC,0-10VDC,

or others". If the controller with 3 wires resistance feedback input, please  $% \mathcal{A}^{(1)}$ 

running automatic calibration valve position before using.

See"9. automatic calibration valve position"

- Clients can set TC, RTD by keyboard ,please set the input type coincide with the sensor, Check details of the manual"6.3parameter INP1",If need analog signal inputs, please specified when order. (Except 0-20mV or 0-50mV input)
- when PID Control, we suggest adopt the Autotuning to improve the control

effect. Check manual "8.Autotuning"

# 1. PRODUCT CHECK

MODEL (Size:wide\*high)

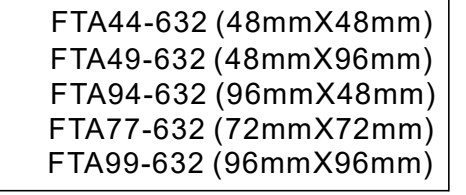

 CODE

 Image: Image: Im

(1) Control action

N: No action

F: ReversePID action (for Heating)

D: Direct PID action (for cooling)

(2) Input type,(3) Range code: See"11.INPUT RANGE TABLE"

(4) Valve open output [OUT1]

N: No action

M: Relay contact

- (5) Valve close output [OUT2]
  - N: No action
  - M: Relay contact
- (6) Alarm 1[AL1] (7) Alarm 2[AL2] See "6.3.1 alarm mode" N: No alarm
  - A: Deviation high alarm
  - B: Deviation low alarm
  - C: Deviation high/low alarm
  - D: Deviation band alarm
  - E: Deviation high alarm with hold action K: Process high alarm with hold action
  - F: Deviation low alarm with hold action L: Process low alarm with hold action
- (9) Position feedback mode

|     | N: No feedback         |            |              |                   |
|-----|------------------------|------------|--------------|-------------------|
|     | A: DC 4~20mA           | B: DC 0~2  | 0mA          | T: others input   |
|     | C: DC 0~10mA           | D: 0~5VD   | С            |                   |
|     | E: 0~10VDC             | F: 1~5VD   | С            |                   |
|     | G: 2~10VDC             | R: resista | nce input fo | r valve feedback  |
| 10) | Communication          |            |              |                   |
|     | N: No Communication    | 5: Rs      | 485 communi  | cation Modbus-RTU |
| 11) | Transmission           |            |              |                   |
|     | N:No transmission      |            |              |                   |
|     | C: PV transmission (4- | 20mA)      | E: SV transm | nission (4-20mA)  |
|     | P: PV transmission (0- | 5V)        | R: SV transn | nission (0-5V)    |
|     | Q. PV transmission (0- | 10V)       | S. SV transm | ission (0-10V)    |

(8) Alarm 3[AL3]

G: Deviation high/low alarm with hold action

M: Deviation band alarm with hold action

H: Process high alarm

J: Process low alarm

(12) Remark code:N

(

- (13) Remark code:N
- (14) Remark code:N
- (15) Remark code:N

# 2. MOUNTING SIZE

- \* Rapid changes in ambient temperature which may cause condensation.
- \* Corrosive or inflammable gases.
- \* Direct vibration or shock to the mainframe.
- \* Water,oil,chemicals,vapor or steam splashes.
- \* Excessive induction noise, static electricity, magnetic fields or noise. \* Direct air flow from an air conditioner.
- \* Exposure to direct sunlight.
- \* Excessive heat accumulation.

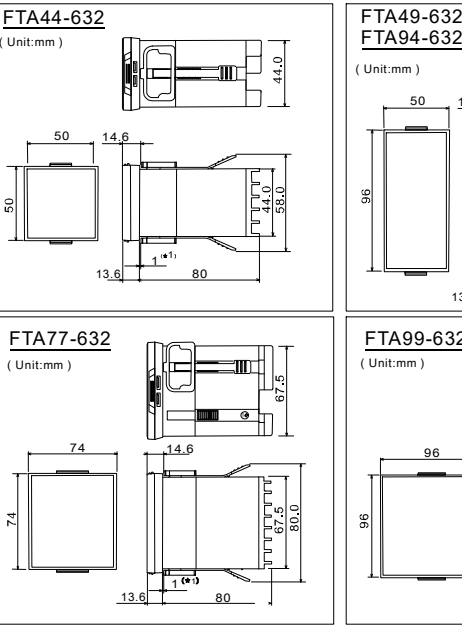

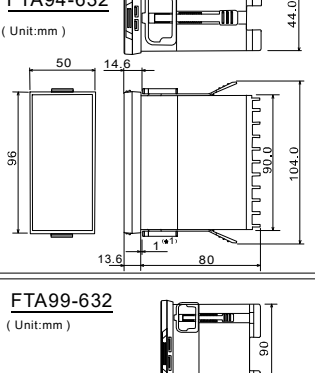

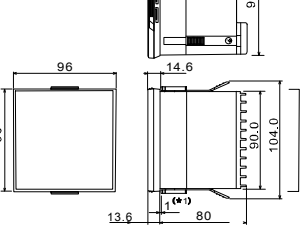

#### WIRING 3.

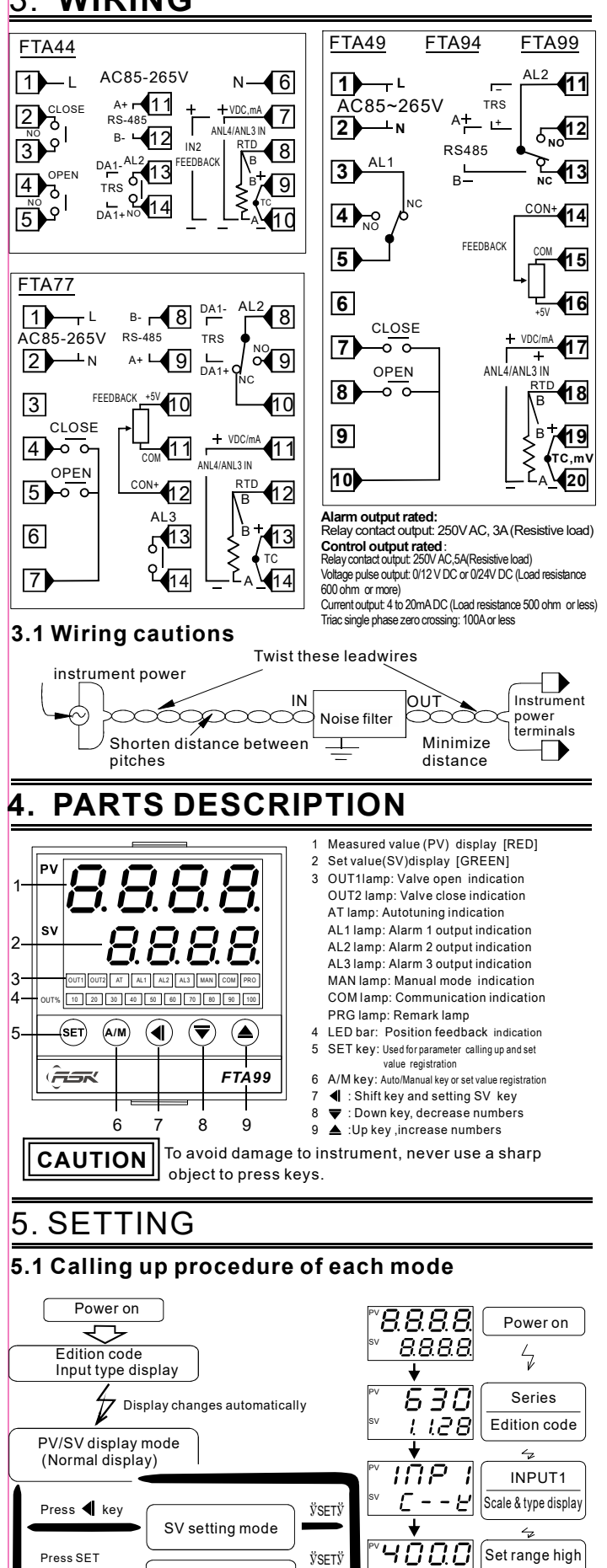

| Display | - <u>P</u> - | 1     | 22     | - E i   | '   とਟ  | 7       | 1       | ן א נ    |            |     | ы         |  |
|---------|--------------|-------|--------|---------|---------|---------|---------|----------|------------|-----|-----------|--|
| Input K |              |       | К      | E       | E J     |         | J       |          | Ν          | ١   | Nu3_Re25  |  |
| Range   | 400.0 0      | 5     | 300 C  | 300.0C  | 600C    | 400.0   | C 800 C |          | 1300C      |     | 2000℃     |  |
| Display | 5            | E     | r-     | Ь       | RNY     | RN3     | RN2     | ЯП і     | PE         | 1   | PE2       |  |
| Input   | S            | Т     | R      | В       | 2-10VDC | 0-10VDC | 0-50mV  | 0-20m\   | Pt10       | 0   | Pt100     |  |
| Range   | 1600℃        | 400.0 | C 1700 | C 1800C | 4-20mA  | 0-20mA  | 0-50111 | 0-201110 | -199.9~200 | .0C | -200~800C |  |
|         |              |       |        |         | (0)()   |         |         |          |            |     |           |  |

## 5.2 Setting set value(SV)

| Example: Following is an      | example of set value(SV) to 2       | 005   |
|-------------------------------|-------------------------------------|-------|
| (1)Set to the SV setting mode | (2) Shift of the digit brightly lit | (3) N |

| r/Set to the SV setting mode                                                                                                | (2) Shint of the digit brightly it                                                                | (5) Numeric value change                                                                                                    | (4) Set value entry                                                                                                    |
|----------------------------------------------------------------------------------------------------|---------------------------------------------------------------------------------------------------|----------------------------------------------------------------------------------------------------|----------------------------------------------------------------------------------------------------|
| PV <u>30</u>                                                                                                    | PV <u>∃</u> □                                                                                     | PV <u>30</u>                                                                                                    | PV <u>30</u>                                                                                                    |
| sv 🛛 🗖 🗖                                                                                                    | sv <b>D</b> DD                                                                                    | sv 200                                                                                                    | sv 200                                                                                                    |
| In the normal display<br>modePress <b>4</b> key<br>to enter the SV setting<br>mode. The digit which<br>flashingis settable. | Press the shift key 4 to<br>shift the digit which lights<br>brightly up to the hundreds<br>dights | Press the UP key ▲ to set "2".<br>Pressing the UP key increase<br>numerals, and pressing the<br>DOWN key ▼ decrease<br>numerals. | After finishing the setting, Pres<br>the SET key, All of the set value<br>digits stop flash and as a resu<br>the instrument return to<br>PV/SV display mode. |
| In any time you can pr                                                                                                    | ess A/M key to save va                                                                            | lue and exit to PV/SV r                                                                                                    | node.                                                                                                    |

5.3 Setting parameters other than set value (SV) The setting procedures are the same as those of example (2) to (4) in the above "Setting set value (SV)". Press the SET key after the setting end shifts to the next parameter. When no parameter setting is required, return the instrument to the PV/SV display mode.

## 6. LEVEL

In any level you can press the SET key for 3 seconds to return the instrument to the PV/SV display mode, and register the value. 6.1 Level 1

Press the SET key to level 1:

The following parameter symbols are displayed one by one every time the SET key is pressed.

|   |     | _ |   |       |
|---|-----|---|---|-------|
| P | @/M | ۲ | ♥ | ۲     |
|   |     |   |   | FTA99 |

| -      |                            |               |    | 1# Factory set value                                            |
|--------|----------------------------|---------------|----|-----------------------------------------------------------------|
| Symbol | Name                       | Range         | 1# | Description                                                     |
| RĿ     | Autotuning                 | NO or YES     | NO | YES: Autotuning on,NO: Autotuning off                           |
| RL I   | Alarm 1                    | -1999 to 9999 | 10 | Set the alarm value for alarm 1 .<br>Alarm differential gap=AH1 |
| RL2    | Alarm 2                    | -1999 to 9999 | 10 | Set the alarm value for alarm 2<br>Alarm differential gap=AH2   |
| RL3    | Alarm 3                    | -1999 to 9999 | 10 | Set the alarm value for alarm 3<br>Alarm differential gap=AH3   |
| URJ    | Device address<br>checking |               | 1  | Communication device address,<br>only for checking. Except V6.4 |

#### 6.2 Level 2

Press the SETkey for 3 seconds to level 2

977 AM (I) 💎 ۲ FTA99

1# Factory set value

The following parameter symbols are displayed one by one every time the SET key is pressed.

|        |                                    |               |       | 1111 actory cot value                                                                                                    |
|--------|------------------------------------|---------------|-------|----------------------------------------------------------------------------------------------------|
| Symbol | Name                               | Range         | 1#    | Description                                                                                                    |
| Ρ;     | Proportional<br>band for out1      | 0.0~200.0     | 20.0  | Proportional band in PID with unit Ў for OUT1<br>P1=0.0, ON/OFF control for ouput1<br>Please set P1=2.0 when analog input.                                                                                                |
| , 1    | Integral time<br>for out1          | 0-3600sec     | 210   | Set the time of integral action to eliminate the offset occurring in proportional control.                                                                                                    |
| d (    | Derivative time<br>For out1        | 0-3600sec     | 10    | Set the time of derivative action to improve control stability by preparing for output changes.                                                                                                    |
| REJL   | Auto tuning offset<br>value (AtVL) | 0-199         | 0     | Set ATVL to prevent overshoot occurred during autotuning process.                                                                                                    |
| EYE I  | Proportioning<br>cycle for out1    | 0 to 999sec   | 20    | Proportioning cycle time for PID control<br>Only for out1 output                                                                                                    |
| HYS (  | Control<br>Hysteresis<br>For out1  | 0.0 to 100.0  | 1.0   | Control out differential gap=HYS1<br>For out1 output.<br>Only for ON/OFF action when P1=0.0                                                                                                    |
| гE     | Spare                              | 0.0 to 100.0  | 10.0  | Spare                                                                                                    |
| r56 /  | Proportional<br>reset<br>For out1  | -30 to 30     | -5    | Proportional reset for overshoot protection<br>only for out1 output.<br>(Auto setting after autotuning)                                                                                                    |
| OPL    | Output1 limit<br>(Low)             | 0.0 to 100.0% | 0.0   | Output manipulated variable lowest limit<br>For out1 output.                                                                                                    |
| OPH    | Output1 limit<br>(High)            | 0.0 to 100.0% | 100.0 | Output manipulated variable highest limit<br>For out1 output.                                                                                                    |
| PYo    | Initial output<br>value for OUT1   | 0.0 to 100.0% | 0.0   | Setting initial output value for manual operation with Power-on Manual function                                                                                                    |
| LEY    | Set data lock                      | 0000-0255     | 0     | LCK=0000:Allow to modify any parameter and SV<br>LCK=0001:Only allow to modify SV<br>LCK=0010:Only allow to modify SV and Level1<br>LCK=0011:Not allow to modify any parameter and SV<br>LCK=0101:Allow to setting Level3 |

Press the SET key

Press the **4** key while pressing the **SET** key for 3 s

for 3 seconds

Level 1

Level 2

\*\* Level 3 \*\*When LCK=0101 in level 2 ЎЅЕТЎ

ЎЅЕТЎ

0.0

(Normal display)

PV/SV display mode

Set range low

## 6.3 Level3

6.3.1Go to level 3:

1,Press the SET key for 5 seconds to PID level, then change LCK to 0101.

2,Press the **4** key while pressing the **SET** key for 3 s to Level3

The following parameter symbols are displayed one by one every time the SET key is pressed. 1# Factory set value

♥ ۲

FTA99

677)

5

| Symbol | Name                                      | Range                                   | 1#                          | Description                                                                                                    |                                                                      |                                |                    |                                  |  |  |  |
|--------|-------------------------------------------|-----------------------------------------|-----------------------------|----------------------------------------------------------------------------------------------------|----------------------------------------------------------------------|--------------------------------|--------------------|----------------------------------|--|--|--|
| י פתי  | Main input                                | type selec                              | t                           |                                                                                                    |                                                                      |                                |                    |                                  |  |  |  |
| 000    | Setting Ł /                               | 23                                      | Ε1                          | Ε2                                                                                                    | 11                                                                   | 52                             | Π                  | ū                                |  |  |  |
|        | Input K                                   | к                                       | E                           | Е                                                                                                    | J                                                                    | J                              | N                  | Wu3_Re25                         |  |  |  |
|        | Range 400.0 C                             | 1300 C 3                                | <b>3</b> 0.00               | 600C                                                                                                    | 400.0°C                                                              | 3 008                          | 1300℃              | 2000°C                           |  |  |  |
|        | Setting 5                                 | E r                                     | Ь                           | RNYI                                                                                                    | 903 R                                                                | חפ פח                          | I PE               | I PE2                            |  |  |  |
|        | Input s                                   | T R                                     | B                           | 2-10VDC 0                                                                                                    | 0-10VDC<br>0-5VDC 0-                                                 | 50mV 0-20m                     | V Pt10             | 0 Pt100                          |  |  |  |
|        | Range 1600C                               | 400.00 17000                            | 1800C                       | 4-20mA (                                                                                                    | )-20mA                                                               |                                | -199.9~200         | -200~8000                        |  |  |  |
|        | Note: AN4,A<br>without                    | N3 input typ<br>calibration             | e can i<br>.(Cust           | not set<br>om - m                                                                                              | ting by<br>1ade)                                                     | keyboar                        | d, beca            | use of                           |  |  |  |
| dP     | Decimal point                             | 0 ,1,2,3                                | 0                           | 0, 1, 3<br>Only                                                                                                | 0, 1, 2, 3<br>Only for Linear analog type input                      |                                |                    |                                  |  |  |  |
| LSPL   | Low setting<br>limiter                    | -1999 to 9999                           | 0                           | Set I<br>Lowe                                                                                                  | ower se<br>r point o                                                 | etting lin<br>of transm        | niter<br>hission ( | or remove SV                     |  |  |  |
| USPL   | High setting<br>limiter                   | -1999 to 9999                           | 400                         | Set h<br>Highe                                                                                                 | nigh sei<br>er point (                                               | tting limi<br>of transn        | ter<br>hission (   | or remove SV                     |  |  |  |
|        | Display scale                             | 0 ,1,2                                  | 0                           | 0: C                                                                                                    | entigra                                                              | ide, 1□                        | Fahre              | nheit                            |  |  |  |
|        |                                           |                                         |                             | 2: wi                                                                                                    | ithout s                                                             | <u>scale⊡f</u> o<br>stion is m | or line:           | <u>ar analog)</u><br>adding bias |  |  |  |
| P'_'05 | LOS PV bias -199to 199 0.0 Senso value    |                                         | value to measured value(PV) |                                                                                                    |                                                                      |                                |                    |                                  |  |  |  |
| P'_'FE | PV follow-up<br>PV input filter           | PV follow-up 0 to 60<br>PV input filter |                             | PV va<br>0-30:                                                                                                 | PV variable-value control,<br>0-30: for general, 31-60: for enhanced |                                |                    |                                  |  |  |  |
| RNL I  | Lowest value of<br>PV display             | -199~9999                               | 0                           | Lowest value display when linear analog inputs ,Such as 4-20mA input.                                          |                                                                      |                                |                    |                                  |  |  |  |
| ЯПН І  | Highest value of<br>PV display            | ighest value of<br>V display            |                             | Highest value display when linear analog input<br>,Such as 4-20mA input.                                       |                                                                      |                                |                    |                                  |  |  |  |
| RLd I  | Alarm1 mode                               | 00 to 16                                | 11                          | Select the type of alarm1<br>See(**ALARM TYPE TABLE)                                                           |                                                                      |                                |                    |                                  |  |  |  |
| RH (   | Alarm1<br>differential gap                | 0.0 to 100.0                            | 0.4                         | Alarm1 differential gap setting                                                                                |                                                                      |                                |                    |                                  |  |  |  |
| RLd2   | Alarm2 mode                               | 00 to 16                                | 10                          | Select the type of alarm2<br>See(**ALARM TYPE TABLE)                                                           |                                                                      |                                |                    |                                  |  |  |  |
| RH2    | Alarm2<br>differential gap                | 0.0 to 100.0                            | 0.4                         | Alarm2 differential gap setting                                                                                |                                                                      |                                |                    |                                  |  |  |  |
| RLd3   | Alarm3 mode                               | 00 to 16                                | 10                          | Select the type of alarm3<br>See(**ALARM TYPE TABLE)                                                           |                                                                      |                                |                    |                                  |  |  |  |
| RH3    | Alarm3<br>differential gap                | 0.0 to 100.0                            | 0.4                         | Alarn                                                                                                    | n3 differ                                                            | ential ga                      | setting            | ]                                |  |  |  |
| DUJ    | Control action                            | 0 or 1                                  | 0                           | 0: Reverse action (Heating)<br>1: Direct action (Cooling)                                                      |                                                                      |                                |                    |                                  |  |  |  |
| רעכצ   | Full run time<br>of proportional<br>motor | 0-200sec<br>Unit: second                | 60                          | The time from open to close of motor<br>Please set the value when the controller<br>is no feedback input mode. |                                                                      |                                |                    |                                  |  |  |  |
| ыпо    | Device address setting                    | 0-127                                   | 1                           | Com                                                                                                    | municat                                                              | ion devid                      | ce addro           | ess setting.                     |  |  |  |
| 6RUd   | Band-rate                                 | 0,1,2,3                                 | 2                           | BAU                                                                                                    | d =0: 2<br>=2: 9                                                     | .4K, =<br>.6K. =               | 1: 4.8K<br>3: 19.2 | ,<br>K                           |  |  |  |

\*\*ALARM TYPE TABLE (ALd\_=00~16)

10: No alarm output

11: Deviation high alarm

01: Deviation high alarm with hold action 02: Deviation low alarm with hold action 12: Deviation low alarm

13: Deviation high/low alarm 14: Deviation band alarm

15: Process high alarm

03: Deviation high/low alarm with hold action 04: Deviation band alarm with hold action

00: No alarm output

05: Process high alarm with hold action 06: Process low alarm with hold action

16: Process low alarm

6.3.2 Alarm mode specification

| or 00    |                                                                                                    | No alarm                         |
|----------|----------------------------------------------------------------------------------------------------|----------------------------------|
|          |                                                                                                    |                                  |
|          | AL1Ў0                                                                                                    | Deviation high alarm             |
| 11 AL1<0 | Control Stract<br>Control Stract<br>Control Stract |                                  |
|          |                                                                                                    | LOW SV+AL1 SV HIGH               |
|          | AI 1Ў0                                                                                                    | Deviation low alarm Alarm ON AH1 |
| 2        | ,,,,,,,,,,,,,,,,,,,,,,,,,,,,,,,,,,,,,,,                                                                                                    | LOW SV SV+AL1 HIGH               |
| 2        | AL1<0                                                                                                    | Alarm ON AH1                     |
|          |                                                                                                    |                                  |
| 1        |                                                                                                    | AL1ÿ0<br>AL1<0<br>AL1ÿ0<br>AL1×0 |

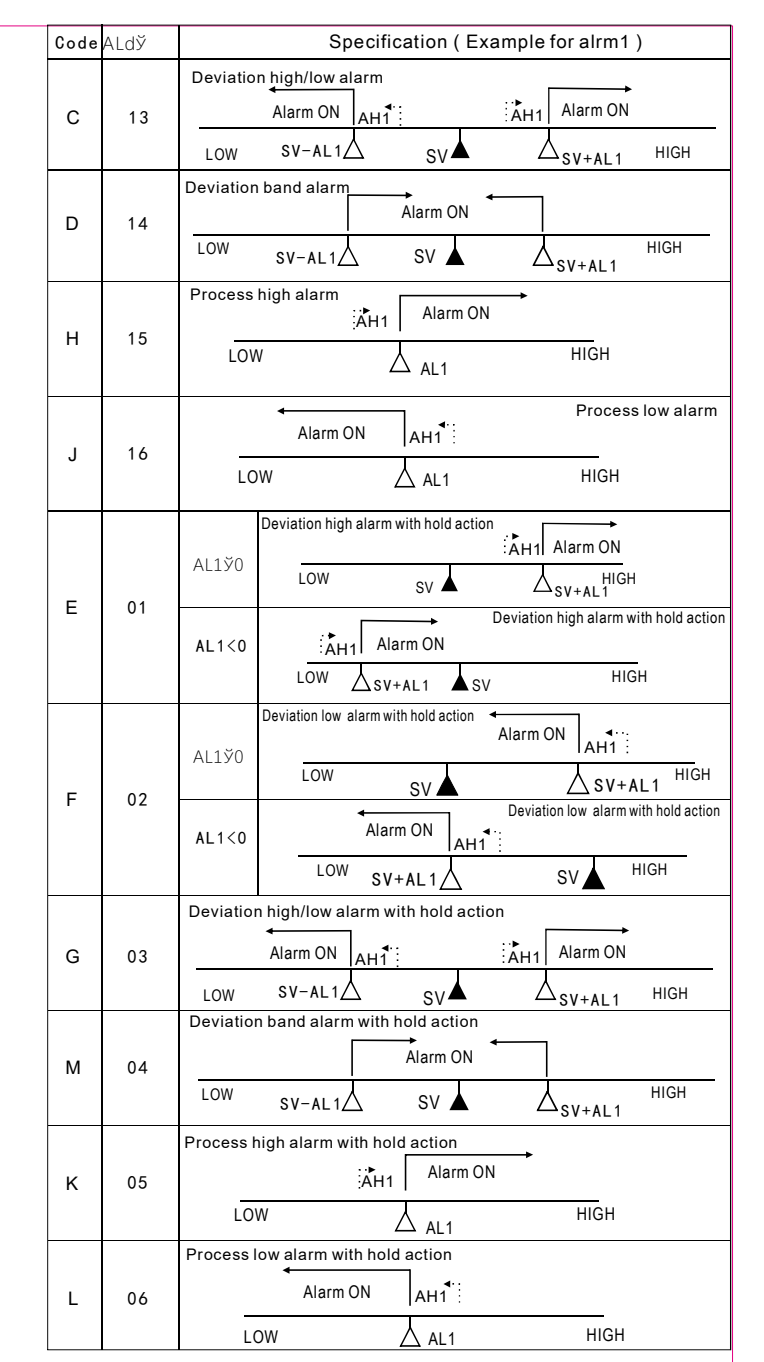

NOTE

With hold action: When Hod action is ON, the alarm action is suppressed at start-up until the measured value enters the non-alarm range.

## 7.MANUAL OPERATION

All instrument except FT44 with manual operation key

Example: Following is an example of manual setting to 70% output.

Manual setting mode

ь00

FTA99

#### Auto control mode

Press A/M 50 key for 3 50 seconds 000 87 81 83 SET AM ( ) (nar FTA99

MAN lamp is turns off in Auto control mode.

Press A/M key for 3 seconds to manual setting mode. In manual setting mode, MAN lamp light up, The digit which flashing is settable.

☞ 🖗 ④ 🛡 🌢

Pressing the UP key increase numerals, and pressing the DOWN key decrease numerals. Press SET key after set value to 70.0.

(A/M)

FTA99

Manual control mode

👳 🐼 🌒 🛡 🌢

\*\*In manual control mode ,press A/M key for 3 seconds to auto control mode.
\*\*Power-on Manual function can be selected. Pko in level2 for initial output value. \*\*A/M key can also be used for SAVE and EXIT key.

3

## 8. AUTOTUNING

When controller's power are just on, it will be good to autotuning when the measured value is far lower than the set value

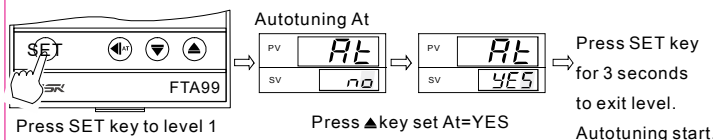

NOTE

1, When begin to autotuning, AT light flash, which means to begin to autotuning, if you want to exit from autotuning, please enter into the AT menu, set AT=no 2, In the middle of the autotuning, it is ON/OFF control, according to the different systems,

- temperature may be have a big variance and the autotuning time is of a long short
- 3,After finishing autotuning, AT light stops flashing, controller will automatically save P1. 11, d1, rE, rSt1 parameters, then automatic return to the normal control state, controller
- will continue to run with new P1、I1、d1、rE、rSt1 parameters value 4, In some special occasions, if you can not control by autotuning, or the autotuning effect is bad, please set parameters by manual.
  5, P1 is proportional band of the first group OUT1, the standard proportional band range is
- 5... P is proportional band of the first group OUT 1, the standard proportional band range is Set value=SV±P1/2, as usual, we set P1=10% to 15% of SV.
   6.11 is the integration time of the first group OUT 1, as usual 11 is setted about 200 before leaving factory. If 11 is smalller, the integral action will be bigger, and the feedback to the temperature difference will be bigger. But if 11 is too small, it will lead to the temperature difference will be bigger. But if 11 is too small, it will lead to the temperature (1) If temperature is not up for a long time, and the output is still not increased more, can
- reduce the integration time I1
- (2)If temperature is up overshoot for a long time and output is still heating, can reduce the integration time I1
- (3)If temperature swings up and down around the set value for a long time, can increase the integration time I1 7,D1 is the differential time of the first group OUT1, which is equal to 20% to 30% of the
- (1) The differential time of the first group OCT is which is equal to 20% of the integration time. Derivative action is main used to cause the inhibition of the overshoot (because of integral action).d1 is bigger, derivative action is stronger.
   (1) When go into the proportional band, if the output heating is bigger, temperature will overshoot, you can increase the derivative time. If the temperature decrease more, which will lead to the undershoot, then you can increase the derivative time.
- (2)In some control situation, if the system feedback is very sensitive, which means that the output slight variations will lead to a big variations in the goal Value, then you can reduce the derivative time, or close the derivative time (d1=0). Using this, control is
- stable, such as in the constant-pressure water supply system. 8,rSt1 is the reset of the OUT1 proportion, which is used to eliminate static errors in the pure time proportion control, in PID control,rSt1 can be used to adjust the proportion (1) when the thermal inertia is big in the heating system, usually rSt1 is negative, pls note
- this value can not be too small(when rst1 > -P1/2, e.g P1=30.0 , rSt1≥-15).usually rSt1=0, in the heating system, the value is smaller, the heating will be slower
- (2)While in the PID cooling system,rSt1 is positive, if this value is bigger, the colling will , be slower.

## 9. Automatic calibration valve position

#### 9.1 3 wires motor valve example

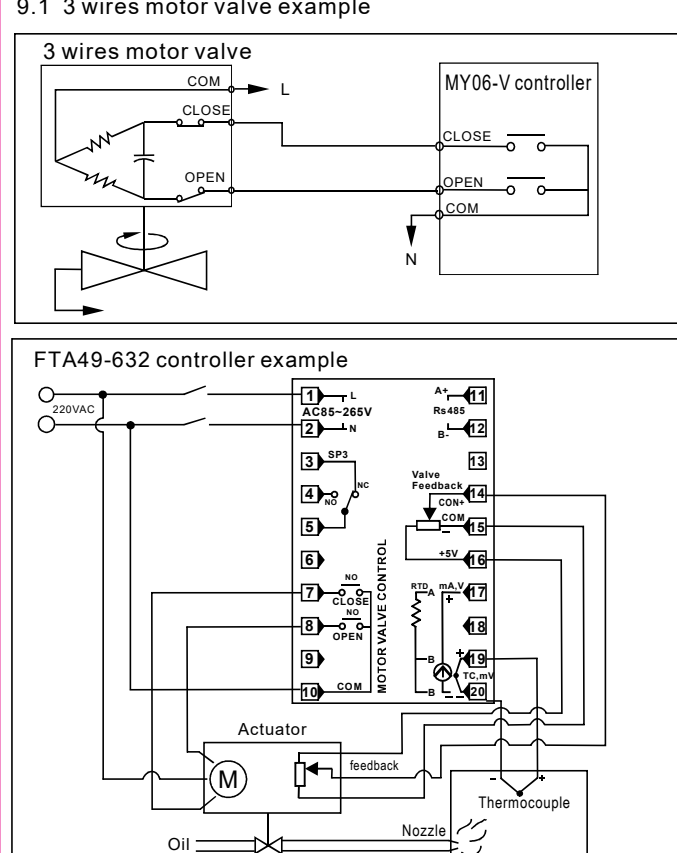

\*Please using intermediate relay when the controller output is relay

date increases slowly, it means feedback wiring error. If feedback is 3 wire resistance

input ,please switch the +5V terminal and COM terminal.

#### 9.2 Valve position automatic calibration

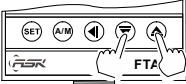

0030

200

- 1. Correct wiring connected valve and the feedback signal. 2.Press the ▲ key while pressing the ▼ key for 3 s to PASS interface.
- Setting PASS=0111, then press the SET key to run automatic calibration program

Full closed position calibration display Full opened position calibration display

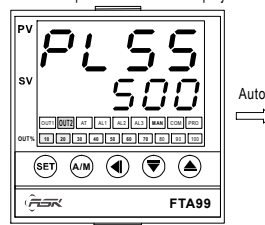

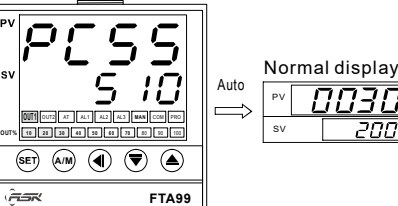

The upper display PLSS, OUT2 lamp light, valve auto closing The lower display data number decreases with the valve closing some time later, full closed position automatic calibration is end Display auto jump to the right Fig. Display return to normal display, Note: In this process if the all the calibration is finished.

The upper display PCSS, OUT1 lamp light, valve auto opening The lower display data number increases with the valve opening some time later, full opened position automatic calibration is end.

## **10.COMMUNICATION SPECIFICATION**

- (1) Communication protocol is Modbus-RTU, support 03 read ommand,06 or 10 write command
- (2) Communication mode: single-master RS485 asynchronous serial communication
- baud rate: 2400, 4800, 9600, 19200 (9600 baud rate is acquiesced) Byte date format: 1 start bits,+8 data bits+No parity checking+1 Stop bits (3) Controllers support writing 36 data more, when writing data, if the address
- is beyond 0048H, the address will still write data as 0048H.
- (4) Controllers support reading 37 data more, when reading data, if the address is beyond 0048H, then read data=0
- (5) Parameter address please see "FTA series communication address list"

## **11. INPUT RANGE TABLE**

|                                                        | Input type      | C                                                                                                    | ode                                                                                                    | l                                                                                                    | nput ty     | pe              | Code |    |
|--------------------------------------------------------|-----------------|----------------------------------------------------------------------------------------------------|----------------------------------------------------------------------------------------------------|----------------------------------------------------------------------------------------------------|-------------|-----------------|------|----|
|                                                        | 0.0 to 100.0 °C | 2                                                                                                    | D1                                                                                                    |                                                                                                    | 0.0         | to 50.0 °C      | Ρ    | 06 |
| К1                                                     | 0.0 to 200.0 °C | 2                                                                                                    | <br>D2                                                                                                    | a         Input type           D1<br>D2<br>D3<br>D3<br>D4<br>A2         0.0         to 50.0           0.0         to 100.1           0.0         to 50.0           0.0         to 100.1           0.0         to 50.0           0.0         to 100.1           0.0         to 100.1           0.0         to 200.           A2            0.0         to 100.0           A4            A6            0.0         to 100.0           B3            0.0         to 100.0           D1         0           0.0         to 200.0           0         to 600.0           A4            0.0         to 600.0           A4            0.0         to 600.0           0.0         to 600.0           A4            0.0         to 600.0           200         to 600.0           200         to 600.0           200         to 600.0           200         to 600.0           200         to 600.0 <t< td=""><td>to 100.0 °C</td><td>Р</td><td>07</td></t<> | to 100.0 °C | Р               | 07   |    |
| $\begin{array}{c c c c c c c c c c c c c c c c c c c $ | 0.0 to 300.0 °C | 2                                                                                                    | D3                                                                                                    |                                                                                                    | 0.0         | to 150.0 °C     | Р    | 11 |
|                                                        | 0 0 to 400.0 °C | 2                                                                                                    | Code         Input type           D1         0.0         to 50.0           D3         0.0         to 50.0           D3         Pt1         (Pt100)           A4         (Pt100)         -50.0         to 100           A4         -100.0         to 100         -100.0         to 100           A4         -109.9         to 200         -100.0         to 100           A4         -199.9         to 200         -100.0         to 400           D1         D2         (Pt100)         -0         to 800         -0         to 800           A4         -20         to 100         to 200         -100         to 800         -200         to 400           D1         D2         Pt2         -100         to 200         -200         to 600           D1         D2         AA4         -200         to 600         -200         to 600           D2         AA3         D1         Input type         -200         to 600         -200         to 600         -200         to 800         -200         to 800         -200         to 800         -200         to 800         -200         to 800         -200         100         100 | to 200.0 °C                                                                                                    | Р           | 08              |      |    |
|                                                        | 0 to 200 °C     | к                                                                                                    | Code         Input type           D1         0.0         to 50.0           D3         0.0         to 50.0           D4         Pt1         0.0         to 50.0           A2         (Pt100)         -50.0         to 0.0           A4         -100.0         to 400         -50.0         to 100           A4         -100.0         to 400         -100.0         to 400           D1         0         to 600         0         to 600           D1         0         to 600         0         to 600           D3         0         to 400         0         to 600           D3         0         to 400         -200         to 600           A4         -200         to 600         -200         to 600           A3         -200         to 600         -200         to 600           A4         -200         to 600         -200         to 600           A3         AN2         to 200W         -199.9 to 420           D3         AN2         to 200W         -200         to 600           A0         -200         to 600         -200         to 600           A11         to                                                  | to 50.0 °C                                                                                                    | Р           | 12              |      |    |
| K2                                                     | 0 to 400 °C     | ĸ                                                                                                    | Δ <u>4</u>                                                                                                    | ()                                                                                                    | -50.0       | to 100.0 °C     | Ρ    | 13 |
| 112                                                    | 0 to 600 °C     | Code         Input type         Cr           00.0 °C         2         D1         0.0 °C         P           00.0 °C         2         D2         0.0 °C         P         0.0 °C         P           00.0 °C         2         D3         0.0 °C         P         0.0 °C         P           00 °C         K         A2         0.0 °C         P         0.0 °C         P           00 °C         K         A8         P         P         0.0 °C         P           00 °C         K         A8         P         P         0.0 °C         P           00.0 °C         3         D2         P         0.0 °C         P         P           00 °C         S         D2         P         P         P         P         P           00 °C         G         3         D3         P         P         P         P         P         P           00 °C         G         A2         P         P         P         P         P         P         P         P         P         P         P         P         P         P         P         P         P         P         P         P<                                                                                      | 04                                                                                                    |                                                                                                    |             |                 |      |    |
|                                                        | 0 to 1300 °C    | ĸ                                                                                                    | B3                                                                                                    |                                                                                                    | -100.       | 0 to +200.0 °C  | P    | 05 |
|                                                        | 0 0 to 100 0 °C | 3                                                                                                    | D1                                                                                                    |                                                                                                    | -199.       | 9 to +200.0 °C  | Р    | 02 |
| F1                                                     | 0.0 to 200.0 °C | 3                                                                                                    | D2                                                                                                    |                                                                                                    | 0           | to 100 °C       | D    | A1 |
|                                                        | 0.0 to 300.0 °C | 3                                                                                                    | D3                                                                                                    |                                                                                                    | 0           | to 200 °C       | 0    | A2 |
|                                                        | 0 to 200 °C     | to 200 °C E A<br>to 400 °C E A<br>to 600 °C E A                                                                                                    | A2                                                                                                    |                                                                                                    | 0           | to 400 °C       | 0    | A4 |
| E2                                                     | 0 to 400 °C     | F                                                                                                    | A4                                                                                                    |                                                                                                    | 0           | to 600 °C       | D    | A6 |
| E2                                                     | 0 to 600 °C     | F                                                                                                    | A6                                                                                                    | D+2                                                                                                    | 0           | to 800 °C       | D    | A8 |
|                                                        | 0.0 to 100.0 °C | 1                                                                                                    | D1                                                                                                    | (Pt100)                                                                                                    | -50         | to 100 °C       | D    | C1 |
| J1                                                     | 0.0 to 200.0 °C | 1                                                                                                    | D2                                                                                                    | (F(100)                                                                                                    | -100        | to 200 °C       | D    | C2 |
|                                                        | 0.0 to 300.0 °C | 1                                                                                                    | D3                                                                                                    |                                                                                                    | -100        | to 300 °C       | D    | C3 |
|                                                        | 0.0 to 400.0 °C | 1                                                                                                    | D4                                                                                                    |                                                                                                    | -200        | to 400 °C       | D    | C4 |
|                                                        | 0 to 200 °C     | .1                                                                                                    | A2                                                                                                    |                                                                                                    | -200        | to 500 °C       | D    | C5 |
| J1<br>J2                                               | 0 to 300 °C     | J                                                                                                    | A3                                                                                                    |                                                                                                    | -200        | to 600 °C       | D    | C6 |
|                                                        | 0 to 400 °C     | J                                                                                                    | A4                                                                                                    |                                                                                                    | -200        | to 700 °C       | D    | C7 |
|                                                        | 0 to 800 °C     | J                                                                                                    | P12         -50         to 100         °C           D1         (Pt100)         -100         to 200         °C           D3         -100         to 300         °C           D4         -200         to 400         °C           -200         to 500         °C           -200         to 600         °C           -200         to 600         °C           -200         to 800         °C           -200         to 800         °C           -200         to 800         °C           -200         to 800         °C           -200         to 800         °C           -200         to 800         °C           -200         to 800         °C           D1         Input type         -200           D2         AN1 0 to 20mV         -1999 to 9999                                                                                                    | D                                                                                                    | C8          |                 |      |    |
|                                                        | 0.0 to 100.0 °C | т                                                                                                    | D1                                                                                                    | · · ·                                                                                                    |             |                 |      |    |
| т                                                      | 0.0 to 200.0 °C | Ť                                                                                                    | D2                                                                                                    |                                                                                                    | mput ty     | pe              |      |    |
|                                                        | 0.0 to 300.0 °C | Т                                                                                                    | D3                                                                                                    | AN2 0 to 20                                                                                                    |             | -1000 to 0000   |      | 01 |
|                                                        | 0.0 to 400.0 °C | Т                                                                                                    | D4                                                                                                    | AN3 0 to 5                                                                                                    |             | -1000 100000    |      | 02 |
| 0.44                                                   | 0 to 1000 °C    | s                                                                                                    | B0                                                                                                    | AN3 0 to 10                                                                                                    |             | -199.9 to 999.9 | + V  | 04 |
| S **                                                   | 0 to 1600 °C    | 0.0         °C         T         D4         AN3         0 to 50/DC         -199.9         to 50000         V         0.0           000         °C         S         B0         AN3         0 to 50/DC         -199.9         to 999.9         V         0.0         0.0         °C         S         B0         AN3         to to 10/DC         -19.99         to 999.9         V         0.0         0.0         °C         S         B0         AN4         to 50/DC         -19.99         to 99.9         V         0.0         0.0         °C         S         B0         AN4         to 50/DC         -19.99         to 99.9         V         0.0         °C         S         B0         AN4         to 50/DC         -19.99         to 99.9         V         0.0         °C         S         S | 08                                                                                                    |                                                                                                    |             |                 |      |    |
| _                                                      | 0 to 1000 °C    | R                                                                                                    | B0                                                                                                    | AN4 2 to 10                                                                                                    |             |                 | + V  | 09 |
| R                                                      | 0 to 1700 °C    | R                                                                                                    | B7                                                                                                    | AN4 4 to 20                                                                                                    | )mA         | -1.999 to 9.999 | A    | 03 |
| -                                                      | 200 to 1000 °C  | в                                                                                                    | B0                                                                                                    | AN3 0 to 20                                                                                                    | )mA         |                 | A    | 02 |
| В                                                      | 200 to 1800 °C  | в                                                                                                    | B8                                                                                                    | AN3 0 to 10                                                                                                    | )mA         |                 | A    | 01 |
| N                                                      | 0 to 1000 °C    | Ν                                                                                                    | B0                                                                                                    |                                                                                                    |             |                 |      |    |
|                                                        | 0 to 1300 °C    | Ν                                                                                                    | B3                                                                                                    |                                                                                                    |             |                 |      |    |
| Wu3_Re25                                               | 600 to 2000 °C  | W                                                                                                    | B0                                                                                                    |                                                                                                    |             |                 |      |    |

\*\*S type input: 0-100°C range cannot guarantee the accuracy

Note: Clients can set TC, RTD by keyboard ,please set the input type coincide with the sensor. Check details of the manual "6.3" parameter INP1, If need analog signal inputs, please specified when order. (Except 0-20mV or 0-50mV input)

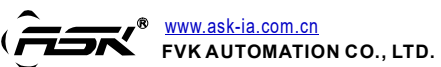

Email:rongfuLiu@fdhkkj.com Tel: 0086-757-82735605 Fax:0086-757-82815109